# Лабораторна робота 9 Встановлення та налаштування MongoDB

**Мета роботи:** встановити та налаштувати документно-орієнтовану база даних MongoDB на ПК.

#### ЗАВДАННЯ:

1. Встановити MongoDB та MongoDB Compass.

- 2. Встановити MongoDB Shell.
- 3. Налаштування MongoDB.
- 4. Підключитися до сервера MongoDB MongoDB Shell.
- 5. Підключитися до сервера MongoDB за допомогою MongoDB Compass.

6. Виконати завдання на лабораторну роботу.

#### ЗМІСТ ЗВІТУ:

Скріншот виконання завдань на лабораторну работу.

### Теоретичні питання

Однією з найпопулярніших СУБД NoSQL в даний час є MongoDB. MongoDB – це документно-орієнтована база даних із відкритим вихідним кодом. Основними особливостями MongoDB є:

- документно-орієнтоване сховище;
- повна підтримка індексів;
- реплікація даних;
- висока доступність даних;
- здатність до горизонтального масштабування;
- автошардинг;
- підтримка запитів;
- підтримка map/reduce;
- підтримка gridfs6.

Оскільки MongoDB належить до NoSQL баз даних, і є документноориентированной, кожен запис у ньому є документом без жорстко заданої схеми. Кожен документ може містити вкладені документи.

МопдоDB має гарну швидкість роботи з даними (читання/запису), хорошу масштабованість. Завдяки відмінним реалізаціям реплікації та шардингу, базу даних mongo легко реплікувати на кластер комп'ютерів або налаштувати шардинг (можливість рознести дані кількома серверами). Крім того MongoDB має систему розподілених обчислень з високим ступенем відмовостійкості.

*Реплікація* – це тиражування змін даних із головного сервера БД однією чи кількох залежних серверах.

Шардинг - поділ даних на рівні ресурсів, розбиття даних за якоюсь ознакою. Концепція шардингу полягає у логічному поділі даних з різних ресурсів.

Для управління документами використовується нотація JSON, для їх зберігання – BSON.

MongoDB не підтримує модель транзакційної цілісності ACID. Це означає, що у MongoDB відсутнє поняття «транзакція». Наприклад, дані, які змінюються одним клієнтом, одночасно можуть читатися іншим. Атомарність є, але лише на рівні цілого документа.

Для встановлення MongoDB необхідно встановити такі компоненти:

- MongoDB
- MongoDB Shell (оболонка для роботи з базою даних)
- MongoDB Compass (графічна оболонка для роботи з базою даних)

### ПОРЯДОК ВИКОНАННЯ

#### 9.1. Установка MongoDB та MongoDB Compass

Для встановлення MongoDB та MongoDB Compass необхідно завантажити файл установки з офіційного сайту MongoDB:

https://www.mongodb.com/try/download/community.

Встановлюємо 6-ту версію як найбільш працездатну.

| Download 🛃              | Copy link | More Options | •••    |
|-------------------------|-----------|--------------|--------|
| Package<br>msi          |           |              | ~      |
| Platform<br>Windows x64 |           |              | ~      |
| Version<br>6.0.20       |           |              | $\sim$ |

Далі необхідно запустити завантажений файл установки

mongodb-windows-x86 64-8.0.4-signed.

#### У відкритому вікні натискаємо Next

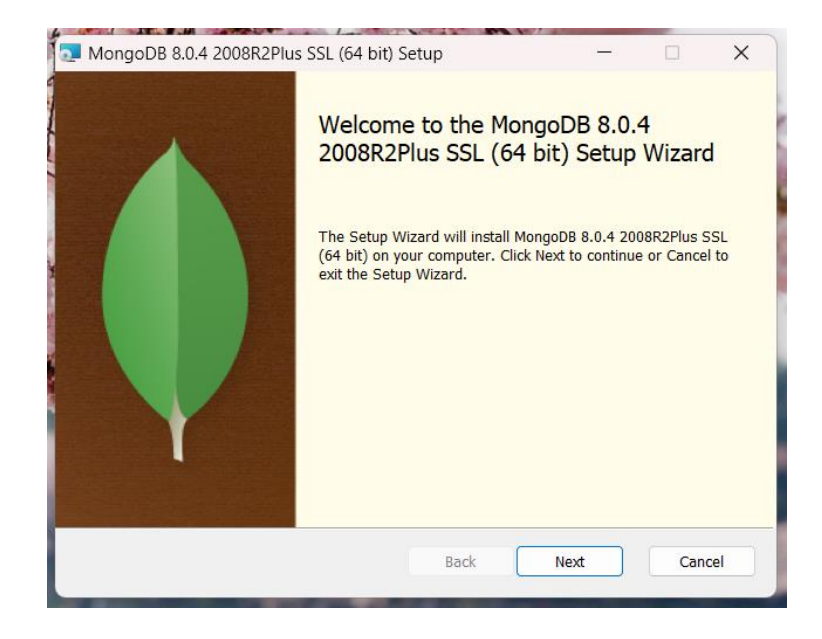

Встановлюємо галочку для пункту «I accept the terms in the Ліцензії Agreement» і натискаємо Next.

| MongoDB 8.0.4 2008R2Plus SSL (64 bit) Setup -                                                     | ×        |
|---------------------------------------------------------------------------------------------------|----------|
| End-User License Agreement Please read the following license agreement carefully                  | <b>(</b> |
| Server Side Public License<br>VERSION 1, OCTOBER 16, 2018                                         | I        |
| Copyright © 2018 MongoDB, Inc.<br>Everyone is permitted to copy and distribute verbatim copies of |          |
| this<br>license document, but changing it is not allowed.<br>TERMS AND CONDITIONS                 |          |
| I accept the terms in the License Agreement                                                       |          |
| Print Back Next Cance                                                                             | el       |

#### Вибираємо тип установки Complete

| MongoDB 8.0.4 2008R2Plus SSL (64 bit) Setup - X                                                                                                    |
|----------------------------------------------------------------------------------------------------|
| Choose Setup Type<br>Choose the setup type that best suits your needs                                                                                                    |
| Complete All program features will be installed. Requires the most disk space. Recommer Complete Installation Custom Allows users to choose which program features will be installed and where they will be installed. Recommended for advanced users. The Mongo Shell must be installed separately for Windows installations. Download Now |
| Back Next Cancel                                                                                                    |

Залишаємо галочку для пункту «Install MongoDB as a Servise» і натискаємо Next.

| Specify optional se | ettings to configure MongoDB as a service. |      |  |
|---------------------|--------------------------------------------|------|--|
| Install MongoD as a | ) Service                                  | <br> |  |
| O Run service as I  | Network Service user                       |      |  |
| O Run service as a  | a local or domain user:                    |      |  |
| Account Doma        | ain:                                       |      |  |
| Account Name        | e: MongoDB                                 |      |  |
| Account Passv       | vord:                                      |      |  |
| Service Name:       | MongoDB                                    |      |  |
| Data Directory:     | C:\Program Files\MongoDB\Server\6.0\data\  |      |  |
| Log Directory:      | C:\Program Files\MongoDB\Server\6.0\log\   |      |  |

Далі нам буде запропоновано встановити MongoDB Compass. Встановлюємо галочку для пункту «Install MongoDB Compass» і натискаємо *Next.* 

| MongoDB Compass                                                                                                    |                                                                                           | -                       | ×        |
|----------------------------------------------------------------------------------------------------|-------------------------------------------------------------------------------------------|-------------------------|----------|
| Install MongoDB Compass<br>MongoDB Compass is the official graphical u                                                            | user interface for MongoDB.                                                               |                         | <b>(</b> |
| By checking below this installer will automa<br>version of MongoDB Compass on this machi<br>MongoDB Compass here: https://www.mor | tically download and install f<br>ine. You can learn more abc<br>godb.com/products/compas | the latest<br>out<br>as |          |
|                                                                                                    |                                                                                           |                         |          |

Підтверджуємо встановлення, натиснувши на кнопку Install.

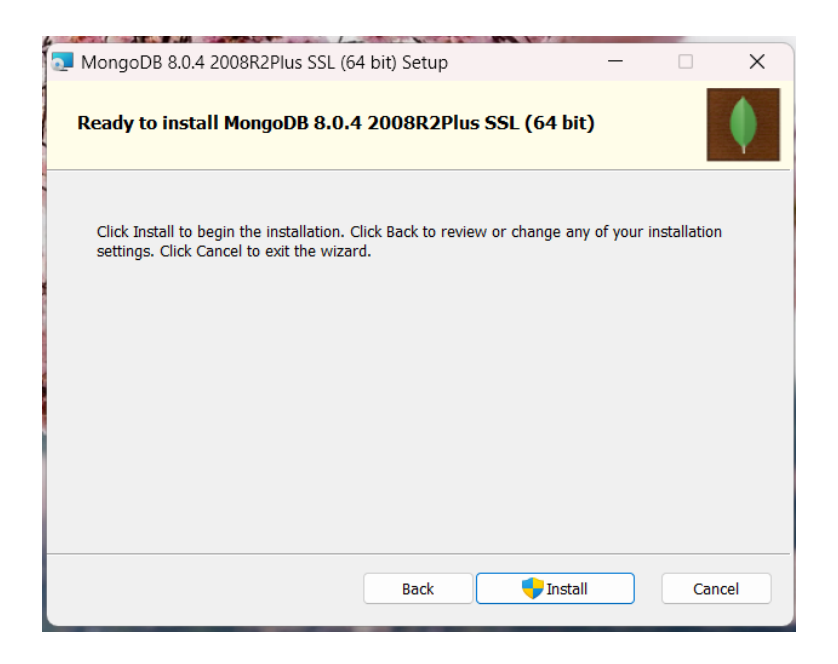

Після процесу встановлення нам буде виведено відповідне сповіщення.

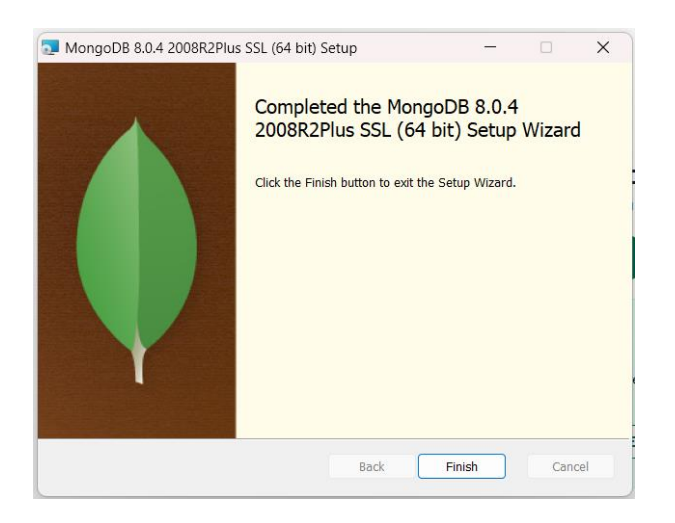

### 9.2. Установка MongoDB Shell

MongoDB Shell не входить у стандартний пакет установки MongoDB і тому його потрібно встановити окремо. Для цього необхідно завантажити архів із того ж офіційного сайту:

https://www.mongodb.com/try/download/shell

| MongoDB Shell Download                                                                                                    |                                                                            |
|----------------------------------------------------------------------------------------------------|----------------------------------------------------------------------------|
| MongoDB Shell is the quickest way to connect to (and work wind data, configure settings, and execute other actions with this n command-line interface – replete with syntax highlighting, int contextual help, and error messages. | th) MongoDB. Easily query<br>nodern, extensible<br>telligent autocomplete, |
| Compatibility Note: Red Hat Enterprise Linux (RHEL) 7, Amazo<br>Enterprise Server (SLES) 12, and Ubuntu 18.04 support is depred<br>removed in a later mongosh release.                                                             | n Linux 2, SUSE Linux<br>cated and might be                                |
| Note: MongoDB Shell is an open source (Apache 2.0), standad<br>separately from the MongoDB Server.                                                                                                    | one product developed                                                      |
| Learn more                                                                                                    |                                                                            |
| Version<br>2.3.9                                                                                                    | $\vee$                                                                     |
| Platform<br>Windows x64 (10+)                                                                                                    | ×                                                                          |
| Package<br>zip                                                                                                    | ~                                                                          |
| Download 🛃 🗈 Copy link                                                                                                    | More Options                                                               |

З цього архіву нам необхідний лише файл mongosh.exe. Рекомендую його скопіювати в ту ж директорію, де знаходиться і сам MongoDB: C:\Program Files \ MongoDB \ Server \ 6.0 \ bin \

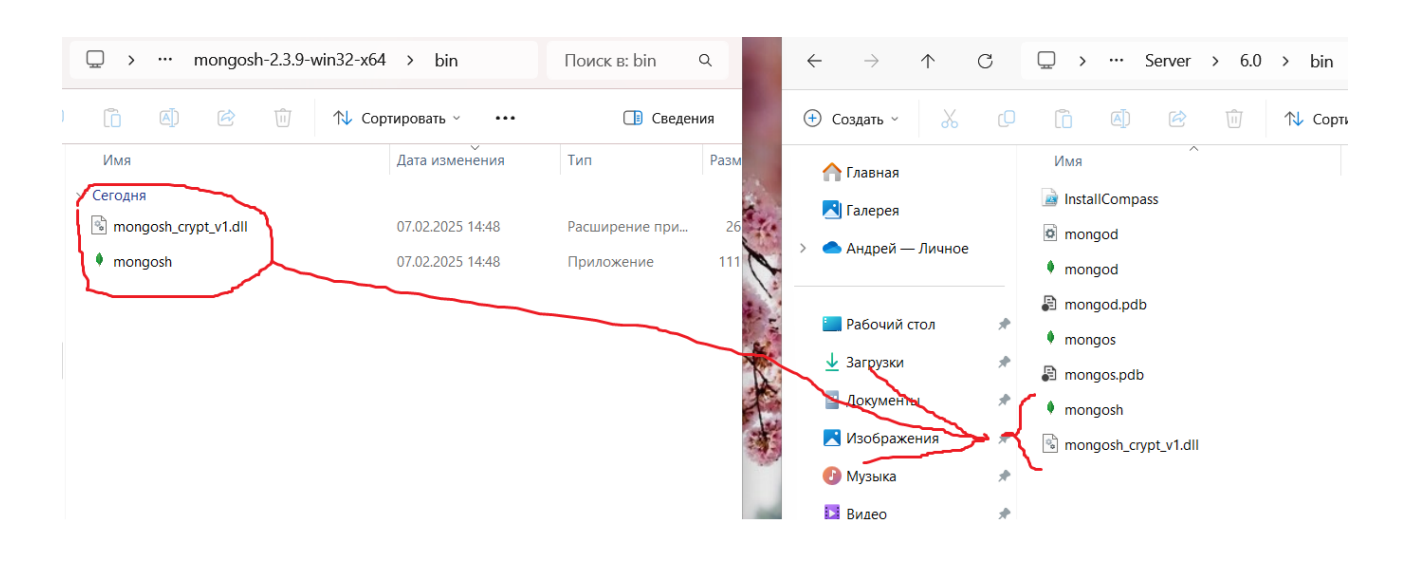

### 9.3. Налаштування MongoDB

БД MongoDB необхідно створити папку, в якій будуть зберігатися дані. Для цього необхідно виконати такі кроки:

0. Запускаємо термінал від імені адміністратора

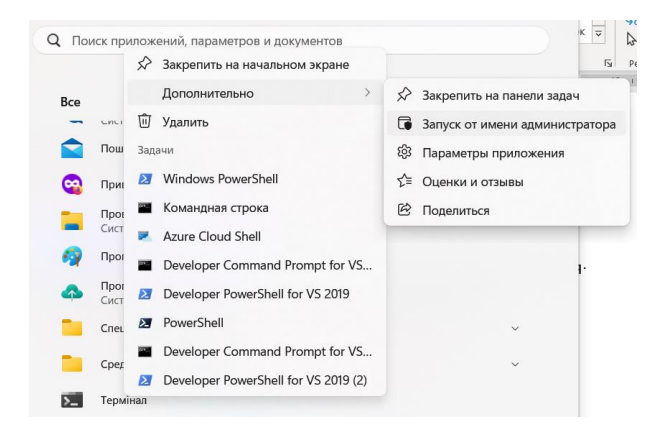

1. Створити директорію *mongo\_db \ data*:

mkdir C:\data\db

| PS C:\Users\Le | novo> mkdir | C:\data\db |             |
|----------------|-------------|------------|-------------|
| Каталог: С     | :\data      |            |             |
| Mode           | Lastl       | VriteTime  | Length Name |
| d              | 2/7/2025    | 6:11 PM    | db          |
| PS C:\Users\Le | novo>       |            |             |

2. Далі переходимо в директорію, де встановлено додаток mongod:

cd "C:\Program Files\MongoDB\Server\6.0\bin"

PS C:\Users\Lenovo> cd "C:\Program Files\MongoDB\Server\6.0\bin"
PS C:\Program Files\MongoDB\Server\6.0\bin>

3. Викликаємо команду для вказівки додатку папки для зберігання даних:

.\mongod.exe - dbpath = "C:\data\db"

Увага : При першому запуску програми `mongod.exe` може з'явитися попередження про небезпеку цього файлу, тому що ця функція може бути недоступною. за промовчанням у системі Windos заборонено запуск сценаріїв (скриптів).

Після чого буде виведено логи БД

| C:\Program Files\MongoDB\Server\8.0\bin>mongod.exe                                                                                 |
|----------------------------------------------------------------------------------------------------|
| {"t":{ <sup>*</sup> \$date":"2025-02-07T15:39:25.421+02:00"},"s":"I", "c":"CONTROL", "id":23285, "ctx":"thread1","msg":"Automatica |
| lly disabling TLS 1.0, to force-enable TLS 1.0 specifysslDisabledProtocols 'none'"}                                                |
| {"t":{"\$date":"2025-02-07T15:39:25.436+02:00"},"s":"I", "c":"CONTROL", "id":5945603, "ctx":"thread1","msg":"Multi thre            |
| ading initialized"}                                                                                                    |
| {"t":{"\$date":"2025-02-07T15:39:25.442+02:00"},"s":"I", "c":"NETWORK", "id":4648601, "ctx":"thread1","msg":"Implicit T            |
| CP FastOpen unavailable. If TCP FastOpen is required, set at least one of the related parameters","attr":{"relatedParame           |
| ters":["tcpFastOpenServer","tcpFastOpenClient","tcpFastOpenQueueSize"]}}                                                           |
| {"t":{"\$date":"2025-02-07T15:39:25.465+02:00"},"s":"I", "c":"NETWORK", "id":4915701, "ctx":"thread1","msg":"Initialize            |
| d wire specification","attr":{"spec":{"incomingExternalClient":{"minWireVersion":0,"maxWireVersion":25},"incomingInterna           |
| lClient":{"minWireVersion":0,"maxWireVersion":25},"outgoing":{"minWireVersion":6,"maxWireVersion":25},"isInternalClient"           |
| :true}}}                                                                                                    |
| {"t":{"\$date":"2025-02-07T15:39:25.471+02:00"},"s":"I", "c":"TENANT_M", "id":7091600, "ctx":"thread1","msg":"Starting T           |
| enantMigrationAccessBlockerRegistry"}                                                                                              |
| {"t":{"\$date":"2025-02-07T15:39:25.472+02:00"},"s":"I", "c":"CONTROL", "id":4615611, "ctx":"initandlisten","msg":"Mong            |
| oDB starting","attr":{"pid":2364,"port":27017,"dbPath":"/data/db","architecture":"64-bit","host":"DESKTOP-K5606VV"}}               |
|                                                                                                    |

Залишаємо це вікно відкритим та переходимо до наступного етапу.

### 9.4. Підключення до сервера MongoDB MongoDB Shell

У терміналі відкриваємо друге вікно і запускаємо mongosh.

```
cd "C:\Program Files\MongoDB\Server\6.0\bin"
PS C:\Program Files\MongoDB\Server\6.0\bin> .\mongosh
```

При першому запуску *mongosh* програма може запросити рядок підключення до бази даних. Необхідно просто натиснути *Enter*.

Після запуску mongosh та підключення до БД ми отримуємо доступ до виконання різних команд за допомогою терміналу.

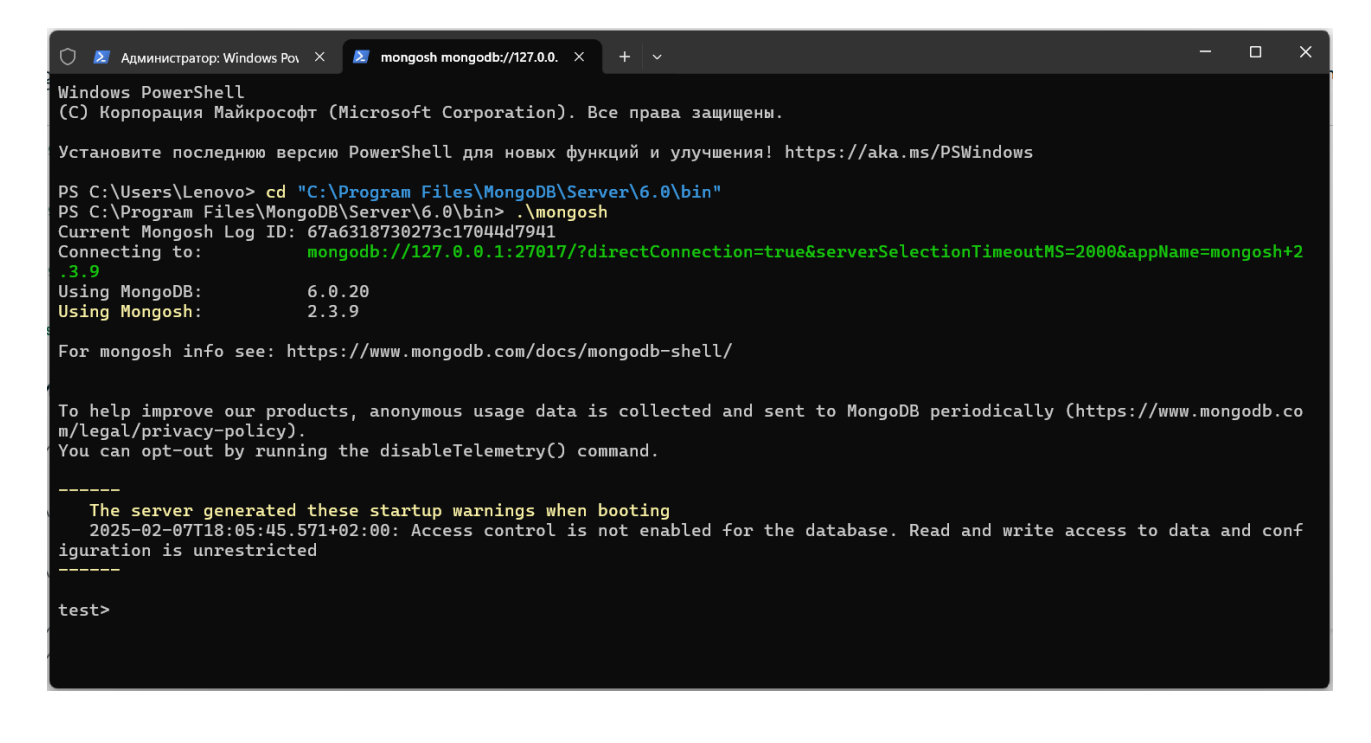

### 9.5. Підключення до сервера MongoDB за допомогою MongoDB Compass

Для підключення до сервера запустіть програму MongoDB Compass.

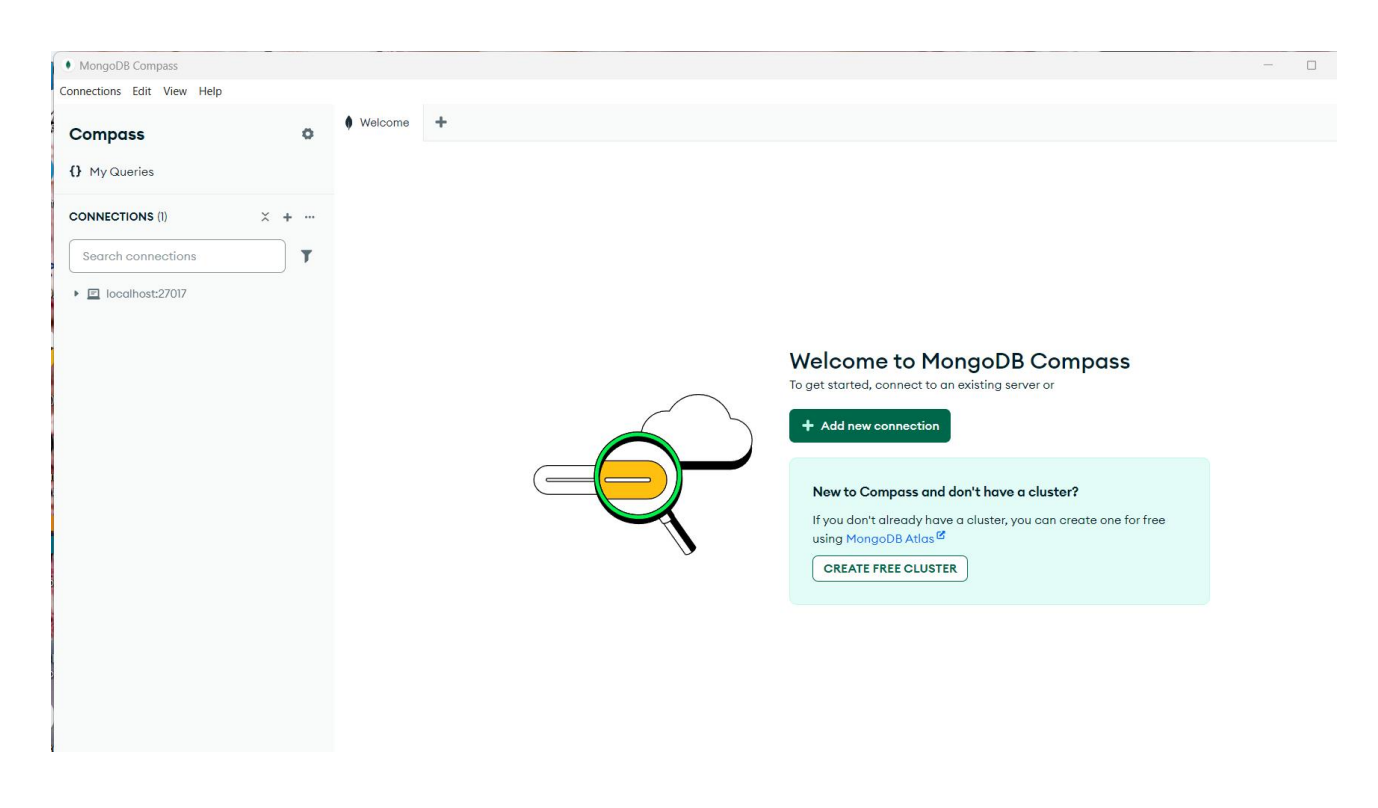

Використовуємо рядок підключення за замовчуванням (mongodb://localhost:27017) та натискаємо Connect.

| anage your connection settings                   |                            |                                                                    |
|--------------------------------------------------|----------------------------|--------------------------------------------------------------------|
| RI 🕦                                             | Edit Connection String 🔵   |                                                                    |
| mongodb://localhost:27017/                       |                            | How do I find my connection<br>string in Atlas?                    |
|                                                  | þ                          | If you have an Atlas cluster, go to<br>the Cluster view. Click the |
| ame                                              | Color                      | 'Connect' button for the cluster to<br>which you wish to connect.  |
|                                                  | No Color 🔹                 | See example <sup>©</sup>                                           |
| Favorite this connection                         |                            | Have do I form at my                                               |
| Favoriting a connection will pin it to the top o | f your list of connections | connection string?                                                 |
| Advanced Connection Options                      |                            | See example <sup>C</sup>                                           |
|                                                  |                            |                                                                    |

Після чого ми отримуємо доступ до бази даних і маємо бачити 3 бази за замовчуванням: admin, config, local.

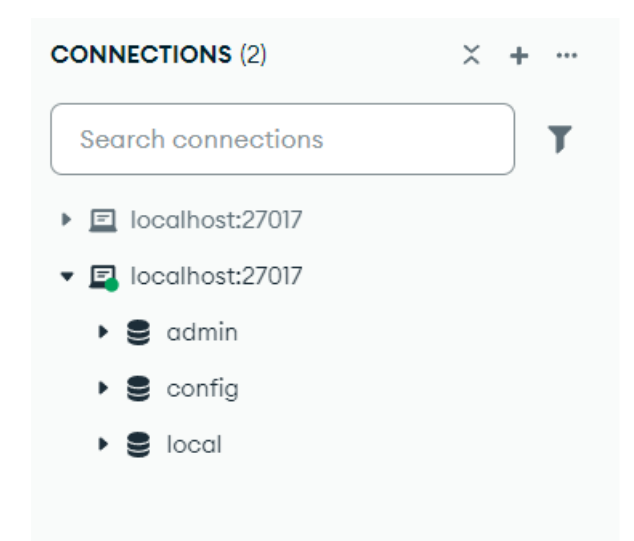

### 9.6. Завдання на лабораторну роботу

9.6.1. У терміналі створюємо БД під назвою "MyMongoDB\_21\_1".

```
use MyMongoDB 21 1
```

test> use MyMongoDB\_21\_1
switched to db MyMongoDB\_21\_1
MyMongoDB\_21\_1>

9.6.2. У MyMongoDB\_21\_1 створити колекцію *main\_collection* 

db.createCollection ("main collection")

MyMongoDB\_21\_1> db.createCollection("main\_collection")
{ ok: 1 }
MyMongoDB\_21\_1>

9.6.3. У колекції створити документ, в якому будуть наступні поля: *first\_name, last\_name, tema*.

db.main\_collection.insertOne ({"\_id": 1, "first\_name": "Богдан", "last\_name": "Полянський", "group": "186.10.21.1", "tema": "Розроблення вебсайту фанклубу футбольної команди"})

```
MyMongoDB_21_1> db.main_collection.insertOne ({"_id": 1, "first_name": "Богдан", "last_name":
"Полянський", "group": "186.10.21.1", "tema": "Розроблення вебсайту фан-клубу футбольної коман
ди"})
{ acknowledged: true, insertedId: 1 }
MyMongoDB_21_1> |
```

9.6.4. Для вилучення всіх даних, створених у попередньому кроці використовуємо команду

db.main collection.find()

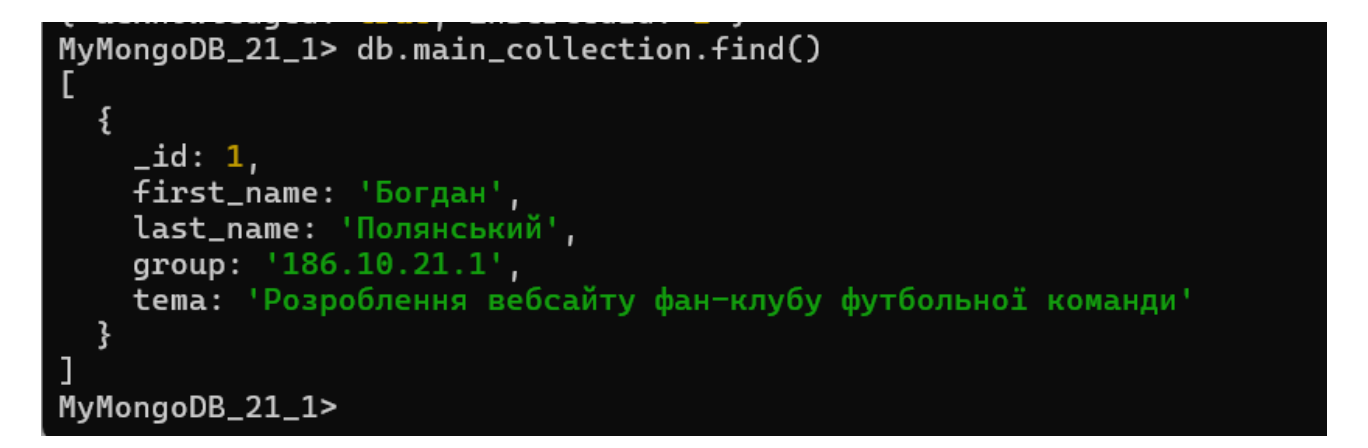

9.6.5. Додайте довільні дані до бази даних.

Додаємо до бази даних кілька студентів. Виконаємо цю дію за допомогою команди db.main\_collection.insertMany ():

```
db.main collection.insertMany ([{
    "first name": "Орина",
    "last name": "Багач",
    "group": "186.10.21.1",
    "tema": "Розроблення айдентики для освітньої
платформи"
    },
    {
    " first name ": "Mapis",
    " last name ": "Бідаш",
    " group ": "186.10.21.1",
    "tema": "Розроблення рівнів та елементів оточення
     гейміфікованого проєкту доповненої реальності"
    },
    {
    " first name ": "Анна",
    " last name ": "Бурлака",
    " group ": "186.10.21.1",
    "tema": "Розроблення гейміфікованого проєкту
    доповненої реальності для об'єктів культурної
    спадщини"
    },
    {
    " first name ": "Анна",
    " last name ": "Бутер",
    " group ": "186.10.21.1",
    "tema": "Розроблення інтерактивного анімованого
навчального додатка з елементами доповненої реальності"
    },
    " first name ": "Mapiя",
    " last name ": "Глущенко",
```

```
" group ": "186.10.21.1",
"tema": "Розроблення вебсайту ювелірних прикрас"
}
]);
```

Після застосування команди буде виведено повідомлення про створення 5 документів. Причому поле \_ іd встановиться автоматично:

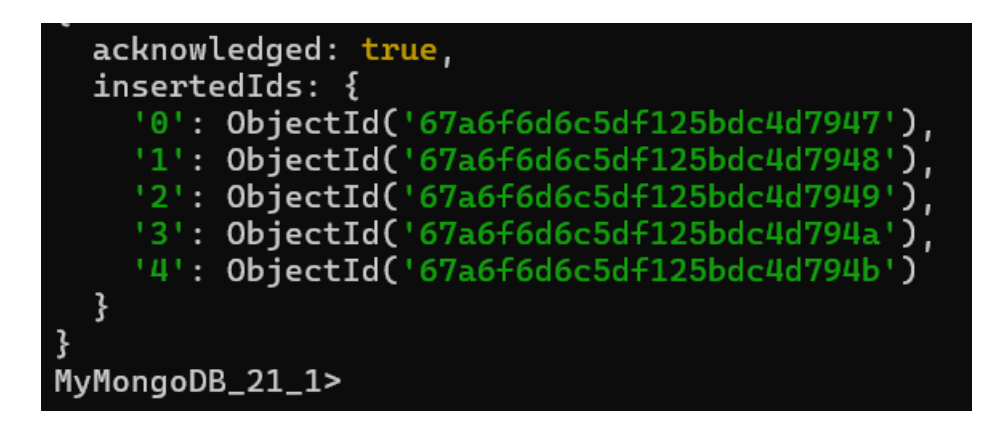

Для всіх вилучення даних, створених у попередньому кроці використовуємо команду db.main\_collection.find ()

```
db.main_collection.find ();
```

Після виконання нам буде виведено список документів (на скріншоті виведено не весь список):

```
{
    _id: ObjectId('67a6f6d6c5df125bdc4d7949'),
    ' first_name ': 'Анна',
    ' last_name ': 'Бурлака',
    ' group ': '186.10.21.1',
    tema: "Pospo6лення гейміфікованого проєкту доповненої реальності для об'єктів культурної с
падщини"
    // .
    id: ObjectId('67a6f6d6c5df125bdc4d794a'),
    ' first_name ': 'Анна',
    ' last_name ': 'Анна',
    ' last_name ': 'Анна',
    ' last_name ': 'Бутер',
    ' group ': '186.10.21.1',
    tema: "Pospo6лення інтерактивного анімованого навчального додатка з елементами доповненої
peanьності
    // .
    _id: ObjectId('67a6f6d6c5df125bdc4d794b'),
    ' first_name ': 'Марія',
    ' last_name ': 'Марія',
    ' last_name ': 'Глущенко',
    ' group ': '186.10.21.1',
    tema: 'Pospo6лення вебсайту ювелірних прикрас'
}
MyMongoDB_21_1>
```

9.6.6. Додайте довільні дані до бази даних із використанням MongoDB Compass.

Перейдемо на MongoDB Compass. Тут ми бачимо створену колекцію та дані, які вона містить.

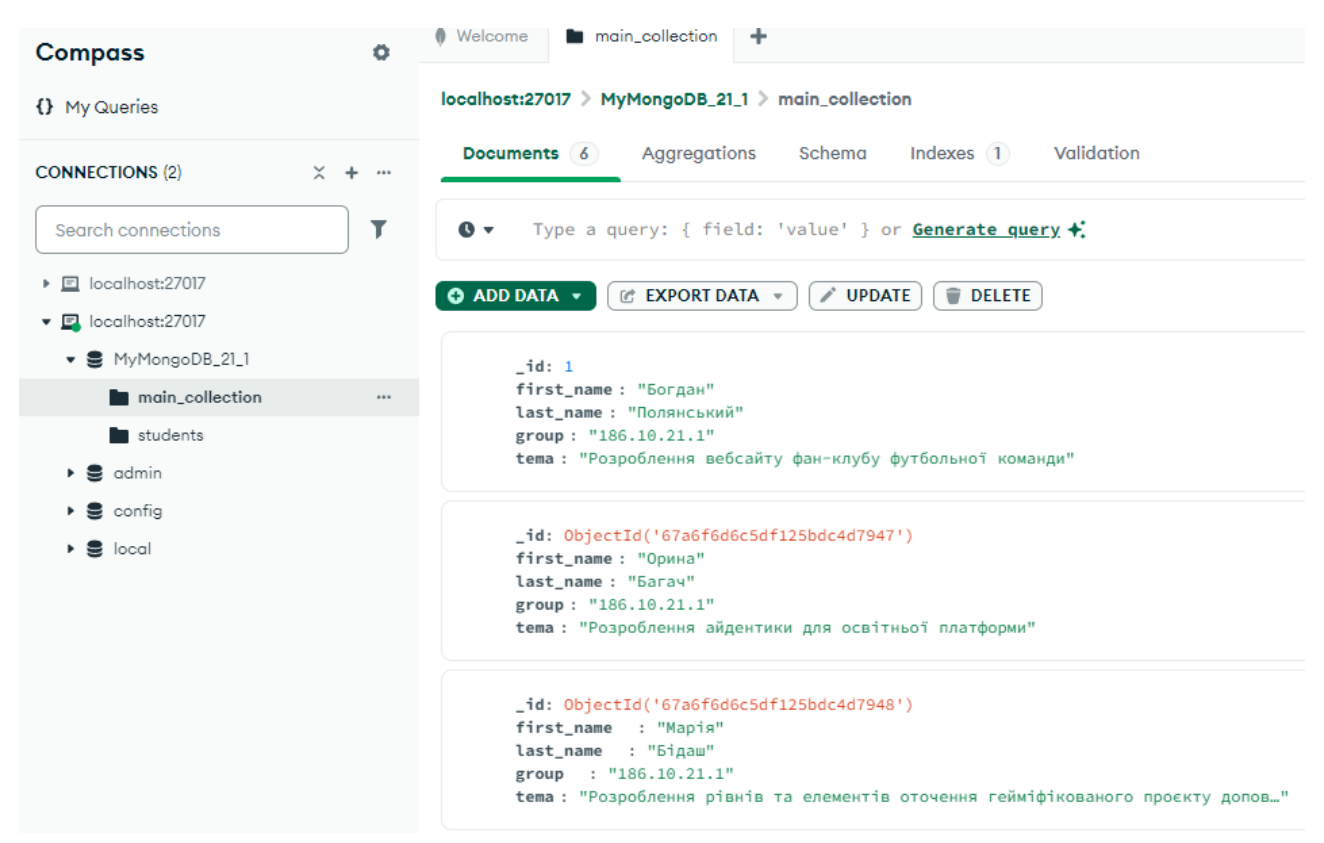

Для додавання нового документа необхідно натиснути на ADD DATA та вибрати *Insert document*:

| Import JSON or CSV file                               |                                             |
|-------------------------------------------------------|---------------------------------------------|
| Insert document                                       | 1й"                                         |
|                                                       | ебсайту фан-клубу футбольної команди"       |
|                                                       |                                             |
|                                                       |                                             |
| _id: ObjectId('                                       | 67a6f6d6c5df125bdc4d7947')                  |
| _id: ObjectId('<br>first_name: "Op                    | 67a6f6d6c5df125bdc4d7947')<br>ина"          |
| _id: ObjectId('<br>first_name: "Op<br>last_name: "Бал | 67a6f6d6c5df125bdc4d7947')<br>онна"<br>гач" |

Далі додаємо необхідні поля для документа і після цього натискаємо Insert:

| To collec                                       | ction MyMongoDB_21_1.main_collection                                                                                                    |     |
|-------------------------------------------------|----------------------------------------------------------------------------------------------------|-----|
|                                                 | VIEW ()                                                                                                    | ≡   |
| 1<br>2<br>3<br>4<br>5<br>6<br>7<br>8<br>9<br>10 | /**<br>* Paste one or more documents here<br>*/<br>{<br>"first_name": "Марина",<br>"last_name": "Дейнеко",<br>"group": "186.10.21.1",<br>"tema": "Розроблення вебсистеми для освітнього курсу Он<br>} | сно |

Після чого у колекції main\_collection має з'явитися новий документ:

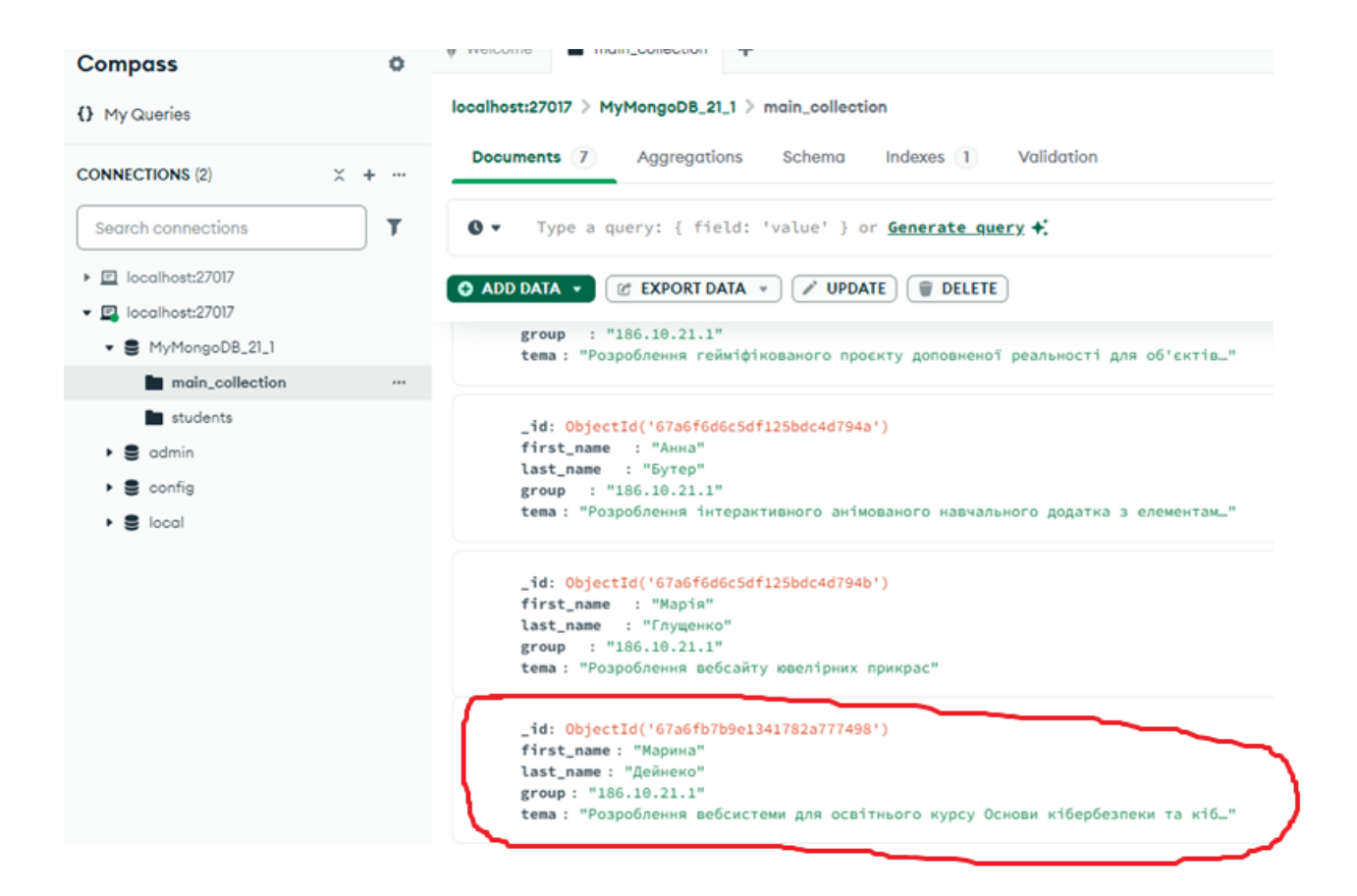

## КОНТРОЛЬНІ ПИТАННЯ

1. Що означає термін NoSQL?

2. Які переваги надають NoSQL бази даних порівняно з реляційними базами даних?

3. Які особливості має MongoDB?

4. Скільки способів можна встановити MongoDB? Стисло опишіть ці способи.

5. На які групи поділяються програми, що входять до складу MongoDB?

6. Чи створює MongoDB за промовчанням будь-яку базу даних?